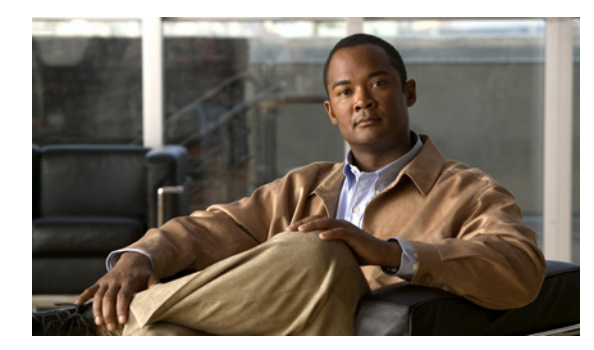

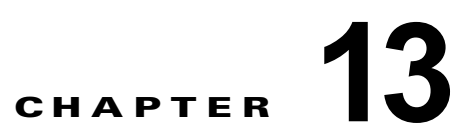

# Cisco Unity Connection 9.x テレフォニー 連動の設定

次の項を参照してください。

- 「電話システムの検索」(P.13-2)
- 「電話システムの新規作成」(P.13-2)
- 「電話システムの基本設定」(P.13-2)
- 「AXL サーバの編集」(P.13-5)
- 「電話システムの関連付け」(P.13-5)
- 「ポート グループの検索」 (P.13-6)
- 「ポート グループの新規作成」(P.13-6)
- 「ポート グループの基本設定」(P.13-9)
- 「サーバの編集」(P.13-12)
- 「詳細設定の編集」(P.13-16)
- 「コーデックのアドバタイズの編集」(P.13-17)
- 「ポートの検索」(P.13-18)
- 「ポートの新規作成」(P.13-19)
- 「ポートの基本設定」(P.13-20)
- 「ポート証明書の表示」(P.13-22)
- 「Speech Connect ポート」 (P.13-23)
- •「電話システムのトランクの検索」(P.13-23)
- 「電話システム トランクの新規作成」(P.13-24)
- 「ルート証明書の表示」(P.13-24)
- 「SIP 証明書の検索」(P.13-25)
- 「新規 SIP 証明書」(P.13-26)
- 「SIP 証明書の編集」(P.13-26)

Γ

- •「SIP セキュリティプロファイルの検索」(P.13-27)
- 「新規 SIP セキュリティ プロファイル」(P.13-28)
- 「SIP セキュリティ プロファイルの編集」(P.13-28)

### 電話システムの検索

### 表 13-1 [電話システムの検索(Search Phone Systems)] ページ

| フィールド                        | 説明                                                                                          |
|------------------------------|---------------------------------------------------------------------------------------------|
| 選択項目の削除<br>(Delete Selected) | 電話システムを削除するには、表示名の左側にあるチェックボックスをオンにして、[選択項目の削除(Delete Selected)]を選択します。複数の電話システムを同時に削除できます。 |
| 新規追加(Add<br>New)             | 電話システムを追加するには、[新規追加(Add New)]ボタンを選択します。新しいページが開くので、このページに新しい電話システムに適用するデータを入力します。           |
| 表示名(Display<br>Name)         | <i>(表示専用)</i> 電話システムの名前。                                                                    |
| ポート カウント<br>(Port Count)     | (表示専用)電話システムで使用するために Cisco Unity Connection で作成されたボイス メッセージ<br>ポートの数。                       |

#### 関連項目

# 電話システムの新規作成

#### 表 13-2 [電話システムの新規作成 (New Phone Systems)]ページ

| フィールド         | 説明                     |
|---------------|------------------------|
| 電話システムの名前     | 電話システムの識別に役立つ名前を入力します。 |
| (Phone System |                        |
| Name)         |                        |

関連項目

## 電話システムの基本設定

#### 表 13-3 [電話システムの基本設定 (Phone System Basics)] ページ

| フィールド                                                   | 説明                                                                                                    |
|---------------------------------------------------------|----------------------------------------------------------------------------------------------------|
| 電話システムの名前<br>(Phone System<br>Name)                     | 電話システムの識別に役立つ名前を入力します。                                                                                                    |
| デフォルト TRAP 電<br>話システム<br>(Default TRAP<br>Phone System) | Telephone Record And Playback (TRAP; 電話での録音および再生) 接続のデフォルトとしてこの電話システムを使用する場合は、このチェックボックスをオンにします。この場合、ボイスメール ボックスを持たない管理者およびユーザは、Cisco Unity Connection Web アプリケーションで電話から録音および再生できます。 |
|                                                         | 別の電話システムを TRAP 接続のデフォルトとして使用する場合は、このチェックボックスをオフに<br>します。                                                                                                    |
|                                                         | デフォルト設定:チェックボックスはオフです。                                                                                                    |

ſ

| フィールド                                                                                              | 説明                                                                                                    |
|----------------------------------------------------------------------------------------------------|----------------------------------------------------------------------------------------------------|
| この電話システムの<br>すべてのユーザテン<br>プレートを同期する<br>(Synchronize All<br>User Templates on<br>This Phone System) | (Cisco Unified Communications Manager Business Edition 専用) この電話システムに割り当てられて<br>いるすべてのユーザ テンプレートを同期するには、[実行(Run)]を選択します。                                                                                                    |
| 送信メッセージ数<br>(Send Message<br>Counts)                                                               | ユーザの Message waiting indication (MWI; メッセージ受信インジケータ)がすでにオンになってい<br>る可能性があるときでも、新しいボイス メッセージが到着するたびに Cisco Unity Connection でメッ<br>セージ数と MWI オン要求を送信する場合は、このチェックボックスをオンにします。                                                                                          |
|                                                                                                    | ユーザの MWI がすでにオンになっている可能性があり、新しいボイス メッセージが到着したときに<br>Connection でメッセージ数と MWI オン要求を送信しない場合は、このチェックボックスをオフにし<br>ます。                                                                                                    |
|                                                                                                    | デフォルト設定:チェックボックスはオフです。                                                                                                    |
| MWI の有効化と無<br>効化に同じポートを                                                                            | MWI をオンにするために使用したポートと同一のポートを MWI オフ要求で使用する場合は、この<br>チェックボックスをオンにします。                                                                                                    |
| 使用する(Use<br>Same Port for<br>Enabling and                                                          | MWI をオンにするために使用したポートと同一のポートを MWI オフ要求で使用する必要がない場<br>合は、このチェックボックスをオフにします。                                                                                                    |
| Disabling MWIs)                                                                                    | デフォルト設定:チェックボックスはオフです。                                                                                                    |
| この電話システムに<br>対してすべての<br>MWI をオフにする<br>(Force All MWIs<br>Off for This Phone                        | 電話システムのすべての MWI をオフにするには、このチェックボックスをオンにします。この<br>チェックボックスは、[この電話システムのすべての MWI を同期する (Synchronize All MWIs on<br>This Phone System)]ボタンを選択する前に使用することで、不適切な MWI をリセットする場合に<br>便利です。                                                                                    |
| System)                                                                                            | デフォルト設定:チェックボックスはオフです。                                                                                                    |
| この電話システムの<br>すべての MWI を同<br>期する<br>(Synchronize All<br>MWIs on This<br>Dhang Surton)               | この電話システムに割り当てられているすべてのユーザの MWI を同期するには、[実行 (Run)]を<br>選択します。                                                                                                    |
|                                                                                                    |                                                                                                    |
| 監視転送に対して有<br>効にする(Enable<br>for Supervised<br>Transfers)                                           | 別の内線番号に(監視転送を使用して)転送されたコール、および Connection に再転送されたコー<br>ルを Cisco Unity Connection で Dual-Tone Multi-Frequency(DTMF)を使用し検出して拒否する場<br>合は、このチェックボックスをオンにします。コール ループが検出されず拒否されない場合、<br>Connection は、ボイス メッセージを残すためのプロンプトを含んだボイス メッセージを録音します。                              |
|                                                                                                    | デフォルト設定:チェックボックスはオフです。                                                                                                    |
| 転送メッセージ通知<br>コールに対して有効<br>にする(DTMF を<br>使用)(Enable for<br>Forwarded Message<br>Notification Calls  | (携帯電話などの)デバイスに送信される新規メッセージ通知、およびデバイスが応答しなかったために Cisco Unity Connection にデバイスが再転送した新規メッセージ通知を Connection で DTMF を使用し検出して拒否する場合は、このチェックボックスをオンにします。コール ループが検出されず拒否されない場合、コールによってユーザ宛ての新しいボイス メッセージが作成され、Connectionが新規メッセージ通知のコールをデバイスに送信します。<br>デフォルト設定:チェックボックスはオフです。 |
| (by Using DIMF))                                                                                   |                                                                                                    |
| 使用する DTMF<br>トーン(DTMF<br>Tone to Use)                                                              | コール ルーフの検出に使用される第 4 カフム DTMF タッチトーンを選択します。<br>デフォルト設定:A                                                                                                    |

### 表 13-3 [電話システムの基本設定(Phone System Basics)] ページ (続き)

| 表 13-3 | [電話システムの基本設定 | (Phone System Basics) | ]ページ | (続き) |
|--------|--------------|-----------------------|------|------|
|--------|--------------|-----------------------|------|------|

| フィールド                                                                                                    | 説明                                                                                                    |
|----------------------------------------------------------------------------------------------------|----------------------------------------------------------------------------------------------------|
| ガード時間(Guard<br>Time)                                                                                                    | コール ループ検出が DTMF を使用して有効になっている場合に、Cisco Unity Connection がコール<br>ループ検出用の DTMF トーンを再生する時間をミリ秒単位で入力します。                                                                                                    |
|                                                                                                    | デフォルト設定:2,500 ミリ秒                                                                                                    |
| 転送メッセージ通知<br>コールに対して有効<br>にする(内線番号を<br>使用)(Enable for<br>Forwarded Message<br>Notification Calls<br>(by Using<br>Extension)) | (携帯電話などの) デバイスに送信される新規メッセージ通知、およびデバイスが応答しなかったために Cisco Unity Connection にデバイスが再転送した新規メッセージ通知を Connection で内線番号を使用し検出して拒否する場合は、このチェックボックスをオンにします。 コール ループが検出されず拒否されない場合、コールによってユーザ宛ての新しいボイス メッセージが作成され、Connection が新規メッセージ通知のコールをデバイスに送信します。<br>デフォルト設定:チェックボックスはオンです。 |
| Phone View を有効<br>にする(Enable                                                                                                 | Cisco Unified Communications Manager 電話システムで Phone View を有効にするには、このチェックボックスをオンにします。                                                                                                    |
| Phone View)                                                                                                    | デフォルト設定:チェックボックスはオフです。                                                                                                    |
| CTI 電話アクセス<br>ユーザ名(CTI<br>Phone Access User<br>Name)                                                                         | Phone View が有効の場合、Cisco Unified Communications Manager Administration で作成され、<br>ユーザの電話機に関連付けられているアプリケーション ユーザの名前を入力します。                                                                                                    |
| CTI 電話アクセスパ<br>スワード (CTI<br>Phone Access<br>Password)                                                                        | Phone View が有効の場合、ユーザの電話機に関連付けられているアプリケーション ユーザのパス<br>ワードを入力します。                                                                                                    |
| 発信コールを有効に<br>する(Enable<br>Outgoing Calls)                                                                                    | このオプションが選択されている場合、Cisco Unity Connection は、必要に応じて、電話システムを<br>使用して、通話を発信(MWI の設定など)します。<br>デフォルト設定:オプションは選択されています。                                                                                                    |
| すべての発信コール<br>をすぐに無効にする<br>(Disable All<br>Outgoing Calls<br>Immediately)                                                     | このオプションが選択されている場合、Cisco Unity Connection は通話を発信(MWIの設定など)<br>しません。このオプションは、保守のために電話システムが発信通話に応答できない場合に便利で<br>す。<br>デフォルト設定:オプションは選択されていません。                                                                                                    |
| 次の間のすべての発<br>信コールを無効にす<br>る(Disable All<br>Outgoing Calls<br>Between)                                                        | このオプションが選択されている場合は、[開始時間(Beginning Time)]フィールドと[終了時間(Ending Time)]フィールドで設定された期間中、Cisco Unity Connection は通話を発信(MWIの設定など)しません。このオプションは、スケジュールに基づいた保守のために電話システムが発信通話に応答できない場合に便利です。<br>デフォルト設定:オプションは選択されていません。                                                         |

#### 関連項目

『System Administration Guide for Cisco Unity Connection』(Release 9.x)の「Managing Phone System Integrations in Cisco Unity Connection 9.x」の章にある「Managing Phone Systems in Cisco Unity Connection 9.x」の項(http://www.cisco.com/en/US/docs/voice\_ip\_comm/connection/9x/administration/guide/9xcucsag x.html から入手可能)。

# AXL サーバの編集

### 表 13-4 [AXL サーバの編集(Edit AXL Servers)] ページ

| フィールド                              | 説明                                                                                                    |
|------------------------------------|----------------------------------------------------------------------------------------------------|
| 選択項目の削除<br>(Delete Selected)       | AXL サーバを削除するには、表示名の左側にあるチェックボックスをオンにして、[選択項目の削除 (Delete Selected)]を選択します。複数の AXL サーバを同時に削除できます。                                                 |
| 新規追加(Add<br>New)                   | AXL サーバを追加するには、[新規追加(Add New)] ボタンを選択します。新しいページが開くので、このページに新規 AXL サーバに適用するデータを入力します。                                                            |
| 順序(Order)                          | AXL サーバの優先順位を入力します。数値の最も小さいサーバがプライマリ AXL サーバで、数値が<br>プライマリよりも大きい場合はセカンダリ サーバです。                                                                 |
| IP アドレス(IP<br>Address)             | Cisco Unity Connection の接続先となる AXL サーバの IP アドレス(またはホスト名)を入力します。                                                                                 |
| ポート (Port)                         | Cisco Unity Connection が接続する AXL ポートを入力します。この設定は、AXL サーバが使用する<br>ポートと同じにする必要があります。                                                              |
| ユーザ名<br>(Username)                 | Cisco Unity Connection が AXL サーバへのサインイン時に使用するユーザ名を入力します。                                                                                        |
| パスワード<br>(Password)                | Cisco Unity Connection が AXL サーバへのサインイン時に使用するパスワードを入力します。                                                                                       |
| Cisco Unified                      | 次の項目が正確に表現された適切な設定を選択します。                                                                                                    |
| Communications<br>Manager のバージョ    | • Cisco Unity Connection と連動させる Cisco Unified Communications Manager のバージョン。                                                                    |
| $\sim$ (Cisco Unified              | • AXL ポートが Secure Socket Layer (SSL) に対応しているかどうか。                                                                                               |
| Communications<br>Manager Version) | SSL 以外のバージョンを選択する場合、AXL ポートは SSL 以外のポート(通常はポート 80)にする<br>必要があります。SSL 対応のバージョンを選択する場合、AXL ポートは SSL 対応のポート(通常は<br>ポート 443 またはポート 8443)にする必要があります。 |

### 関連項目

『System Administration Guide for Cisco Unity Connection』(Release 9.x) の「Managing Phone System Integrations in Cisco Unity Connection 9.x」の章にある「Managing Phone Systems in Cisco Unity Connection 9.x」の項(http://www.cisco.com/en/US/docs/voice\_ip\_comm/connection/9x/administration/guide/9xcucsag x.html から入手可能)。

# 電話システムの関連付け

Γ

### 表 13-5 [電話システムの関連付け(Phone System Associations)] ページ

| フィールド         | 説明                                           |
|---------------|----------------------------------------------|
| ユーザ エイリアス     | <i>(表示専用)</i> この電話システムに関連付けられているユーザのエイリアス。   |
| (User Alias)  |                                              |
| MWI           | (表示専用) この電話システムによってオン/オフされるこのユーザの MWI の数。    |
| 通知デバイス        | (表示専用)この電話システムを使用して接続されている、このユーザの到着通知デバイスの数。 |
| (Notification |                                              |
| Device)       |                                              |

#### 関連項目

• 『System Administration Guide for Cisco Unity Connection』 (Release 9.x) の「Managing Phone System Integrations in Cisco Unity Connection 9.x」の章にある「Managing Phone Systems in Cisco Unity Connection 9.x」の項

(http://www.cisco.com/en/US/docs/voice\_ip\_comm/connection/9x/administration/guide/9xcucsag x.html から入手可能)。

# ポート グループの検索

#### 表 13-6 [ポート グループの検索(Search Port Groups)] ページ

| フィールド                                        | 説明                                                                    |
|----------------------------------------------|-----------------------------------------------------------------------|
| 選択項目の削除                                      | ポート グループを削除するには、表示名の左側にあるチェックボックスをオンにして、[選択項目の                        |
| (Delete Selected)                            | 削除(Delete Selected)]を選択します。複数のポート グループを同時に削除できます。                     |
| 新規追加(Add                                     | ポート グループを追加するには、[新規追加(Add New)]ボタンを選択します。新しいページが開                     |
| New)                                         | くので、このページに新規ポート グループに適用するデータを入力します。                                   |
| ポート グループ名                                    | (表示専用)ポートグループの識別に役立つ名前。電話システムの設定を表示および編集するには、                         |
| (Port Group Name)                            | この名前を選択します。                                                           |
| 電話システムの表示<br>名(Phone System<br>Display Name) | <i>(表示専用)</i> ポート グループを使用する電話システム。                                    |
| ポート カウント<br>(Port Count)                     | (表示専用) ポート グループで使用するために Cisco Unity Connection で作成されたボイス メッセージ ポートの数。 |
| 連動方法<br>(Integration<br>Method)              | <i>(表示専用)</i> Cisco Unity Connection と電話システムの接続に使用されている連動方法。          |
| リセットが必要                                      | (表示専用) すべての機能を正常に使用するために、ポート グループのリセットが必要になるかどう                       |
| (Needs Reset)                                | かを示します。                                                               |

### 関連項目

# ポート グループの新規作成

### 表 13-7 [ポート グループの新規作成(New Port Group)] ページ

| フィールド          | 説明                         |
|----------------|----------------------------|
| 電話システム         | ポート グループを使用する電話システムを選択します。 |
| (Phone System) |                            |

Γ

| フィールド                                          | 説明                                                                                                    |
|------------------------------------------------|----------------------------------------------------------------------------------------------------|
| 作成元(Create                                     | 次のいずれかを選択します。                                                                                                    |
| From)                                          | • [ポート グループ タイプ (Port Group Type)]: Connection は、リストから選択したタイプに基<br>づいて新しいポート グループを作成します。新しいポート グループには、ポート グループ タイ<br>プで指定したデフォルト設定が適用されます。                              |
|                                                | <ul> <li>[ポートグループ(Port Group)]: Connection は、リストから選択した既存のポートグループ<br/>に基づいて新しいポートグループを作成します。新しいポートグループには、選択したポート<br/>グループの現在の設定が適用されます。</li> </ul>                       |
| 表示名(Display<br>Name)                           | ポート グループの説明的な名前を入力します。                                                                                                    |
| デバイス名プレ<br>フィックス (Device<br>Name Prefix)       | <i>(Cisco Unified CM SCCP 連動専用)</i> Cisco Unified Communications Manager がボイス ポートのデバ<br>イス名に追加するプレフィックスを入力します。このプレフィックスは、Cisco Unified CM で使用<br>するプレフィックスと一致する必要があります。 |
| MWI オンの内線番<br>号 (MWI On<br>Extension)          | <i>(Cisco Unified CM SCCP 連動専用)</i> Cisco Unified CM Administration で指定した MWI オン用の内<br>線番号を入力します。                                                                       |
| MWI オフの内線番<br>号 (MWI Off<br>Extension)         | <i>(Cisco Unified CM SCCP 連動専用)</i> Cisco Unified CM Administration で指定した MWI オフ用の内<br>線番号を入力します。                                                                       |
| SIP サーバで認証す<br>る (Authenticate                 | (SIP 連動専用) Cisco Unity Connection が SIP サーバで認証する場合は、このチェックボックスをオンにします。                                                                                                  |
| with SIP Server)                               | デフォルト設定:チェックボックスはオフです。                                                                                                    |
| 認証ユーザ名<br>(Authentication<br>Username)         | (SIP 連動専用) Cisco Unity Connection が SIP サーバでの認証に使用するユーザ名を入力します。                                                                                                    |
| 認証パスワード<br>(Authentication<br>Password)        | (SIP 連動専用) Cisco Unity Connection が SIP サーバでの認証に使用するパスワードを入力します。                                                                                                    |
| 連絡先回線名<br>(Contact Line<br>Name)               | <i>(SIP 連動専用)</i> Cisco Unity Connection にアクセスするユーザおよび SIP サーバに登録する<br>Connection が使用するボイス メッセージ回線の名前(またはパイロット番号)を入力します。                                                |
| SIP セキュリティ プ<br>ロファイル(SIP<br>Security Profile) | (PIMG/TIMG および SIP 連動専用) Cisco Unity Connection が使用する SIP セキュリティ プロファ<br>イルを選択します。                                                                                      |
|                                                | デフォルト設定:5060                                                                                                    |
| SIP 転送プロトコル<br>(SIP Transport                  | (PIMG/TIMG および SIP 連動専用) Cisco Unity Connection が使用する SIP 転送プロトコルを選択<br>します。                                                                                            |
| Protocol)                                      | デフォルト設定:UDP                                                                                                    |

表 13-7 [ポート グループの新規作成(New Port Group)] ページ (続き)

| フィールド                           | 説明                                                                                                    |
|---------------------------------|----------------------------------------------------------------------------------------------------|
| セキュリティモード                       | (SIP 連動専用) Cisco Unity Connection が使用する適切なセキュリティ モードを選択します。                                                                                                    |
| (Security Mode)                 | <ul> <li>[認証(Authenticated)]: コールシグナリングメッセージは認証された Transport Layer<br/>Security(TLS)ポートを使用して Cisco Unified CM に接続されるため、完全性が保証されま<br/>す。ただし、クリア(暗号化されていない)テキストで送信されるため、コールシグナリング<br/>メッセージのプライバシーは保証されません。</li> </ul> |
|                                 | • [暗号化(Encrypted)]: コールシグナリング メッセージは、認証された TLS ポートを使用して<br>Cisco Unified CM に接続され、暗号化されるため、完全性とプライバシーが保証されます。                                                                                                    |
|                                 | デフォルト設定:[認証(Authenticated)]                                                                                                    |
| セキュア RTP<br>(Secure RTP)        | (SIP 連動専用) メディア ストリーム (Real-Time Transport Protocol (RTP)) を暗号化する場合は、<br>このチェックボックスをオンにします。                                                                                                    |
|                                 | (注) メディア ストリームの暗号化は、Cisco Unified Communications Manager 5.x 以降に限りサポートされます。                                                                                                    |
|                                 | デフォルト設定:チェックボックスはオフです。                                                                                                    |
| IPv4 アドレス/ホス<br>ト名(IPv4 Address | ポート グループの接続先となる電話システム、SIP サーバ、または PIMG/TIMG 装置の IPv4 アドレス(またはホスト名)を入力します。                                                                                                    |
| or Host Name)                   | このフィールドに IP アドレスまたはホスト名を入力するか、[IPv6 アドレス/ホスト名(IPv6<br>Address or Host Name)]フィールドに IP アドレスまたはホスト名を入力する必要があります(また、該当する場合は、両方のフィールドに情報を入力します)。両方のフィールドを空白のままにすることはできません。                                               |
|                                 | (注) SCCP ポートで Cisco Unified CM 認証および暗号化を使用する場合は、このフィールドに IP<br>アドレスまたはホスト名を入力します。SCCP ポートの Connection と Cisco Unified CM の<br>間の暗号化に使用する CTL ファイルには、IPv6 アドレッシングを使用している場合でも、<br>IPv4 アドレス/ホスト名が必要です。                 |
| IPv6 アドレス/ホス<br>ト名(IPv6 Address | ポート グループの接続先となる Cisco Unified Communications Manager サーバの IPv6 アドレス(またはホスト名)を入力します。                                                                                                    |
| or Host Name)                   | このフィールドに IP アドレスまたはホスト名を入力するか、[IPv4 アドレス/ホスト名(IPv4<br>Address or Host Name)]フィールドに IP アドレスまたはホスト名を入力する必要があります(また、該当する場合は、両方のフィールドに情報を入力します)。両方のフィールドを空白のままにすることはできません。                                               |
|                                 | (注) この設定は、Connection だけに適用可能です。IPv6 は、Cisco Unified Communications Manager Business Edition でサポートされていません。                                                                                                    |
|                                 | (注) この設定は、Cisco Unified Communications Manager 連動だけに適用可能です。IPv6 は、他の電話システムとの連動はサポートされていません。                                                                                                    |
| ポート (Port)                      | (Cisco Unified CM SCCP 連動専用) Cisco Unity Connection の接続先となるプライマリ Cisco Unified Communications Manager サーバの Transmission Control Protocol (TCP; 伝送制御プロトコル) ポートを入力します。デフォルト設定を使用することを推奨します。                            |
|                                 | デフォルト設定:2000                                                                                                    |
| ポート (Port)                      | (PIMG/TIMG 連動専用) Cisco Unity Connection の接続先となる PIMG/TIMG 装置の SIP ポート。                                                                                                    |
|                                 | 複数の PIMG/TIMG 装置を設定する場合は(各 PIMG/TIMG 装置は、それぞれ固有のポート グルー<br>プに含まれます)、この設定値を以降の装置1台ごとに1ずつ増やします。たとえば、装置2は<br>5061、装置3は5062などとします。                                                                                       |
|                                 | デフォルト設定:5060                                                                                                    |

### 表 13-7 [ポート グループの新規作成(New Port Group)] ページ (続き)

| フィールド                 | 説明                                                                                                    |
|-----------------------|----------------------------------------------------------------------------------------------------|
| ポート (Port)            | <i>(SIP 連動専用)</i> Cisco Unity Connection の接続先となる SIP サーバの SIP ポート。デフォルト設定を<br>使用することを推奨します。                           |
|                       | デフォルト設定:5060                                                                                                    |
| TLS ポート (TLS<br>Port) | (Cisco Unified CM SCCP 連動専用) Cisco Unity Connection の連動対象となる Cisco Unified Communications Manager サーバの TLS ポートを入力します。 |
|                       | デフォルト設定:2443                                                                                                    |

#### 表 13-7 [ポート グループの新規作成 (New Port Group)]ページ (続き)

(注)

ſ

 SCCP および SIP ポート グループは、IPv4 アドレスと IPv6 アドレスの両方をサポートします。ただし、IPv6 アドレスは、Connection プラットフォームがデュアル(IPv4/IPv6)モードで設定されている場合にのみ機能します。SIP to DMG/PIMG/TIMG ポート グループは、IPv4 アドレスのみサポートします。IPv6 設定の詳細については、『Reconfiguration and Upgrade Guide for Cisco Unity Connection』ガイドの「Adding or Changing the IPv6 Addresses of Cisco Unity Connection」の章を参照してください。このドキュメントは、 http://www.cisco.com/en/US/docs/voice\_ip\_comm/connection/9x/upgrade/guide/9xcucrug051.html から入手可能です。

#### 関連項目

# ポート グループの基本設定

#### 表 13-8 [ポート グループの基本設定(Port Group Basics)] ページ

| フィールド                                            | 説明                                                                                                    |
|--------------------------------------------------|----------------------------------------------------------------------------------------------------|
| 表示名(Display<br>Name)                             | ポート グループの説明的な名前を入力します。                                                                                                    |
| 連動方法<br>(Integration<br>Method)                  | (表示専用) Cisco Unity Connection と電話システムの接続に使用されている連動方法。                                                                                                    |
| デバイス名プレ<br>フィックス (Device<br>Name Prefix)         | <i>(Cisco Unified CM SCCP 連動専用)</i> Cisco Unified Communications Manager がボイス ポートのデバ<br>イス名に追加するプレフィックスを入力します。このプレフィックスは、Cisco Unified CM で使用<br>するプレフィックスと一致する必要があります。 |
| リセットのステータ<br>ス(Reset Status)                     | (表示専用) すべての機能を正常に使用するために、ポート グループのリセットが必要になるかどう<br>かを示します。                                                                                                    |
| PIMG の設定(PIMG Settings)                          |                                                                                                    |
| IPv4 アドレス/ホス<br>ト名(IPv4 Address<br>or Host Name) | <i>(PIMG/TIMG 連動専用)</i> ポート グループの接続先となる PIMG/TIMG 装置の IP アドレス(または<br>ホスト名)を入力します。                                                                                       |

| フィールド                                             | 説明                                                                                                    |
|---------------------------------------------------|----------------------------------------------------------------------------------------------------|
| ポート (Port)                                        | (PIMG/TIMG 連動専用) Cisco Unity Connection の接続先となる PIMG/TIMG 装置の SIP ポート。                                                                                                    |
|                                                   | 複数の PIMG/TIMG 装置を設定する場合は(各 PIMG/TIMG 装置は、それぞれ固有のポート グルー<br>プに含まれます)、この設定値を以降の装置1台ごとに1ずつ増やします。たとえば、装置2は<br>5061、装置3は 5062 などとします。                                                                                     |
|                                                   | デフォルト設定: 5060                                                                                                    |
| セッション開始プロトコ                                       | ル(SIP)の設定(Session Initiation Protocol (SIP) Settings)                                                                                                    |
| SIP サーバで登録す<br>る (Register with<br>SIP Server)    | (SIP 連動専用) Cisco Unity Connection が SIP サーバに登録する場合は、このチェックボックスをオンにします。                                                                                                    |
| SIP サーバで認証す<br>る(Authenticate<br>with SIP Server) | (SIP 連動専用) Cisco Unity Connection が SIP サーバで認証する場合は、このチェックボックスをオンにします。                                                                                                    |
| with bir bervery                                  | デフォルト設定:チェックボックスはオフです。                                                                                                    |
| 認証ユーザ名<br>(Authentication<br>Username)            | (SIP 連動専用) Cisco Unity Connection が SIP サーバでの認証に使用するユーザ名を入力します。                                                                                                    |
| 認証パスワード<br>(Authentication<br>Password)           | (SIP 連動専用) Cisco Unity Connection が SIP サーバでの認証に使用するパスワードを入力します。                                                                                                    |
| 連絡先回線名<br>(Contact Line<br>Name)                  | <i>(SIP 連動専用)</i> Cisco Unity Connection にアクセスするユーザおよび SIP サーバに登録する<br>Connection が使用するボイス メッセージ回線の名前(またはパイロット番号)を入力します。                                                                                             |
| SIP セキュリティプ<br>ロファイル(SIP<br>Security Profile)     | (PIMG/TIMG およびSIP 連動専用) Cisco Unity Connection が使用する SIP セキュリティ プロファ<br>イルを選択します。                                                                                                    |
|                                                   | テフォルト設定:5060                                                                                                    |
| SIP 転送フロトコル<br>(SIP Transport                     | (PIMG/IIMG わよび SIP 連動専用) Cisco Unity Connection が使用する SIP 転送 フロトコルを選択<br>します。                                                                                                    |
| Protocol)                                         | デフォルト設定:UDP                                                                                                    |
| セキュリティモード                                         | (SIP 連動専用) Cisco Unity Connection が使用する適切なセキュリティ モードを選択します。                                                                                                    |
| (Security Mode)                                   | <ul> <li>[認証(Authenticated)]: コールシグナリングメッセージは認証された Transport Layer<br/>Security(TLS)ポートを使用して Cisco Unified CM に接続されるため、完全性が保証されま<br/>す。ただし、クリア(暗号化されていない)テキストで送信されるため、コールシグナリング<br/>メッセージのプライバシーは保証されません。</li> </ul> |
|                                                   | • [暗号化(Encrypted)]: コールシグナリング メッセージは、認証された TLS ポートを使用して<br>Cisco Unified CM に接続され、暗号化されるため、完全性とプライバシーが保証されます。                                                                                                    |
|                                                   | デフォルト設定:[認証(Authenticated)]                                                                                                    |
| セキュア RTP<br>(Secure RTP)                          | (SIP 連動専用) メディア ストリーム (Real-Time Transport Protocol (RTP)) を暗号化する場合は、<br>このチェックボックスをオンにします。                                                                                                    |
|                                                   | (注) メディア ストリームの暗号化は、Cisco Unified Communications Manager 5.x 以降に限りサポートされます。                                                                                                    |
|                                                   | デフォルト設定:チェックボックスはオフです。                                                                                                    |
| アドバタイズされている                                       | コーデックの設定(Advertised Codec Settings)                                                                                                    |

### 表 13-8 [ポート グループの基本設定(Port Group Basics)] ページ (続き)

Γ

| フィールド                                                                                      | 説明                                                                                                    |
|--------------------------------------------------------------------------------------------|----------------------------------------------------------------------------------------------------|
| アドバタイズの変更<br>(Change<br>Advertising)                                                       | (PIMG/TIMG および SIP 連動専用) Cisco Unity Connection が発信時にアドバタイズする使用可能<br>なコーデック(オーディオ形式)を管理するには、このボタンを選択します。                                                                                   |
| 表示名(Display<br>Name)                                                                       | (PIMG/TIMG および SIP 連動専用) Cisco Unity Connection が発信時にアドバタイズする使用可能<br>なコーデック(オーディオ形式)の名前。                                                                                                   |
| パケット サイズ<br>(Packet Size)                                                                  | (PIMG/TIMG およびSIP 統合専用) このコーデック(オーディオ形式)で使用するパケットのサイズ(ミリ秒単位)を選択します。                                                                                                    |
|                                                                                            | デフォルト設定:20 ミリ秒                                                                                                    |
| メッセージ受信インジケ                                                                                | ータの設定(Message Waiting Indicator Settings)                                                                                                    |
| メッセージ受信イン<br>ジケータを有効にす<br>る (Enable Message<br>Waiting Indicators)                         | ポート グループのボイス メッセージ ポートでメッセージ受信インジケータ(MWI)をオン/オフで<br>きるようにする場合は、このチェックボックスをオンにします。MWI のオン/オフを実行するのは、<br>[MWI 要求を送信(Send MWI Requests)] チェックボックスがオンになっているボイス メッセージ<br>ポートだけです。               |
|                                                                                            | ポート グループのすべてのボイス メッセージ ポートでメッセージ受信インジケータ(MWI)のオン<br>/オフを無効にする場合は、このチェックボックスをオフにします。これらのポートは、ボイス メッ<br>セージ ポートの [MWI 要求を送信(Send MWI Requests)] チェックボックスがオンになっている場<br>合でも MWI をオンまたはオフにしません。 |
|                                                                                            | デフォルト設定:チェックボックスはオンです。                                                                                                    |
| MWI オンの内線番<br>号 (MWI On<br>Extension)                                                      | (Cisco Unified CM SCCP 連動専用) Cisco Unified CM Administration で指定した MWI オン用の内<br>線番号を入力します。                                                                                                 |
| MWI オフの内線番<br>号 (MWI Off<br>Extension)                                                     | (Cisco Unified CM SCCP 連動専用) Cisco Unified CM Administration で指定した MWI オフ用の内<br>線番号を入力します。                                                                                                 |
| 要求間の遅延                                                                                     | 次回の MWI 要求までの最小待機時間をミリ秒単位で入力します。                                                                                                    |
| ミリ秒 (Delay<br>Between Requests<br>Milliseconds)                                            | デフォルト設定:0ミリ秒                                                                                                    |
| 同時要求の最大数<br>(Maximum<br>Concurrent                                                         | 同時に試行されるメッセージ受信インジケータ(MWI)要求の最大数を入力します。MWI要求が急<br>増した場合に、大量の Cisco Unity Connection リソース需要が発生しないようにします。<br>デフォルト設定:要求0個                                                                    |
| Requests)<br>封行に式功した後の                                                                     |                                                                                                    |
| N11に成切した後の<br>リトライ数 (Retries<br>After Successful                                           | MWIの成功が報告された後、成功を確実にするために MWI 要求を再試打する回数を八方します。<br>デフォルト設定:再試行0回                                                                                                    |
| Attempt)                                                                                   |                                                                                                    |
| 試行に成功した後の<br>リトライ間隔<br>ミリ秒 (Retry<br>Interval After<br>Successful Attempt<br>Milliseconds) | MWIの成功が報告された後、MWIを再試行する間隔をミリ秒単位で入力します。<br>デフォルト設定:5ミリ秒                                                                                                    |

#### [ポート グループの基本設定(Port Group Basics)] ページ (続き) 表 13-8

<u>》</u> (注)

SCCP および SIP ポート グループは、IPv4 アドレスと IPv6 アドレスの両方をサポートします。ただ し、SIP to DMG/PIMG/TIMG ポート グループは、IPv4 アドレスのみサポートします。IPv6 設定の詳 細については、『*Reconfiguration and Upgrade Guide for Cisco Unity Connection*』ガイドの「Adding or Changing the IPv6 Addresses of Cisco Unity Connection」の章を参照してください。このドキュメン トは、

http://www.cisco.com/en/US/docs/voice\_ip\_comm/connection/9x/upgrade/guide/9xcucrug051.html から入手可能です。

### 関連項目

• 『System Administration Guide for Cisco Unity Connection』(Release 9.x) の「Managing Phone System Integrations in Cisco Unity Connection 9.x」の章にある「Managing Port Groups in Cisco Unity Connection 9.x」の項

(http://www.cisco.com/en/US/docs/voice\_ip\_comm/connection/9x/administration/guide/9xcucsag x.html から入手可能)。

### サーバの編集

### 表 13-9 [サーバの編集 (Edit Servers)]ページ

| フィールド                                             | 説明                                                                                                    |  |  |
|---------------------------------------------------|----------------------------------------------------------------------------------------------------|--|--|
| Cisco Unified Comm                                | Cisco Unified Communications Manager サーバ(Cisco Unified Communications Manager Servers)                                                                                                    |  |  |
| 選択項目の削除<br>(Delete Selected)                      | サーバを削除するには、表示名の左側にあるチェックボックスをオンにして、[選択項目の削除<br>(Delete Selected)]を選択します。一度に複数のサーバを削除できます。                                                                                                    |  |  |
| 追加 (Add)                                          | サーバを追加するには、[追加(Add)]ボタンを選択します。新しい行が表示されます。ここで、新しいサーバに適切なデータを入力します。                                                                                                    |  |  |
| 順序(Order)                                         | ポート グループの接続先となる Cisco Unified Communications Manager サーバの優先順位を入力します。数値の最も小さいサーバがプライマリ Cisco Unified CM サーバで、数値がプライマリよりも大きい場合はセカンダリ サーバです。                                                                       |  |  |
| IPv4 アドレス/ホス<br>ト名 (IPv4 Address<br>or Host Name) | ポート グループの接続先となる Cisco Unified Communications Manager サーバの IPv4 アドレス(またはホスト名)を入力します。                                                                                                    |  |  |
|                                                   | このフィールドに IP アドレスまたはホスト名を入力するか、[IPv6 アドレス/ホスト名(IPv6<br>Address or Host Name)]フィールドに IP アドレスまたはホスト名を入力する必要があります(また、該当する場合は、両方のフィールドに情報を入力します)。両方のフィールドを空白のままにすることはできません。                                          |  |  |
|                                                   | <ul> <li>(注) SCCP ポートで Cisco Unified CM 認証および暗号化を使用する場合は、このフィールドに IP アドレスまたはホスト名を入力します。SCCP ポートの Connection と Cisco Unified CM の 間の暗号化に使用する CTL ファイルには、IPv6 アドレッシングを使用している場合でも、 IPv4 アドレス/ホスト名が必要です。</li> </ul> |  |  |

| 夜 IS-5 「リーハの輪来(Luil Seivers)」 ハーン (枕さ) | 表 13-9 | 「サーバの編集 | (Edit Servers) | 1ページ | (続き) |
|----------------------------------------|--------|---------|----------------|------|------|
|----------------------------------------|--------|---------|----------------|------|------|

Γ

| フィールド                                                                                                    | 説明                                                                                                    |
|----------------------------------------------------------------------------------------------------|----------------------------------------------------------------------------------------------------|
| IPv6 アドレス/ホス<br>ト名(IPv6 Address                                                                                  | ポート グループの接続先となる Cisco Unified Communications Manager サーバの IPv6 アドレス(またはホスト名)を入力します。                                                                                                    |
| or Host Name)                                                                                                    | このフィールドに IP アドレスまたはホスト名を入力するか、[IPv4 アドレス/ホスト名(IPv4<br>Address or Host Name)]フィールドに IP アドレスまたはホスト名を入力する必要があります(また、該当する場合は、両方のフィールドに情報を入力します)。両方のフィールドを空白のままにすることはできません。                                                                                                    |
|                                                                                                    | (注) この設定は、Connection だけに適用可能です。IPv6 は、Cisco Unified Communications Manager Business Edition でサポートされていません。                                                                                                    |
|                                                                                                    | (注) この設定は、Cisco Unified Communications Manager 連動だけに適用可能です。IPv6 は、他の電話システムとの連動はサポートされていません。                                                                                                    |
| ポート (Port)                                                                                                    | <b>Cisco Unity Connection</b> が <b>Cisco Unified Communications Manager</b> サーバへの接続に使用する <b>TCP</b> ポートの番号を入力します。デフォルト設定を使用することを推奨します。                                                                                                    |
|                                                                                                    | デフォルト設定:2000                                                                                                    |
| TLS ポート(TLS<br>Port)                                                                                             | Cisco Unified Communications Manager サーバの TLS ポートを入力します。デフォルト設定を使用<br>することを推奨します。                                                                                                    |
|                                                                                                    | デフォルト設定:2443                                                                                                    |
| サーバ タイプ<br>(Server Type)                                                                                         | Cisco Unity Connection の連動対象となる Cisco Unified Communications Manager サーバのタイプを<br>選択します ([Cisco Unified Communications Manager] または [Cisco Unified Communications Manager Express])。                                                                                                    |
|                                                                                                    | フィノオル下設定: Cisco Unified Communications Manager                                                                                                    |
| 高順位の Cisco<br>Unified<br>Communications<br>Manager が使用可能<br>になったら再接続す<br>る (Reconnect To a<br>Higher-Order Cisco | このチェックボックスをオンにすると、より優先順位の高いサーバで停電が発生した直後に、ポート<br>グループのポートが [Cisco Unified Communications Manager サーバ (Cisco Unified<br>Communications Manager Servers)]テーブル内にリストされた優先順位の高いサーバに、<br>Cisco Unity Connection によって再登録されます。Cisco Unified CM と Connection の間の接続は、<br>Cisco Unified CM によって指定された間隔で送信されるキープアライブによって維持されます。こ<br>のチャックボックスをオンにすると、キープアライブによってサーバが使用可能なことが示される<br>と、Connection が優先順位の高い Cisco Unified CM サーバにただちに再接続します。 |
| Communications<br>Manager When<br>Available)                                                                     | このチェックボックスをオフにすると、より優先順位の高いサーバで停電が発生した後も Cisco<br>Unity Connection が優先順位の低い Cisco Unified CM サーバとの接続を維持します。この接続は、<br>キープアライブによって優先順位の高いサーバが再び使用可能であることが示された場合でも維持さ<br>れます。                                                                                                    |
| SIP サーバ(SIP Serve                                                                                                | ers)                                                                                                    |
| 選択項目の削除<br>(Delete Selected)                                                                                     | SIP サーバを削除するには、表示名の左側にあるチェックボックスをオンにして、[選択項目の削除 (Delete Selected)]を選択します。複数の SIP サーバを同時に削除できます。                                                                                                    |
| 追加(Add)                                                                                                    | サーバを追加するには、[追加(Add)]ボタンを選択します。新しい行が表示されます。ここで、新しいサーバに適切なデータを入力します。                                                                                                    |
| 順序(Order)                                                                                                    | ポート グループの接続先となる SIP サーバの優先順位を入力します。数値の最も小さいサーバがプラ<br>イマリ SIP サーバで、数値がプライマリよりも大きい場合はセカンダリ サーバです。                                                                                                    |
| IPv4 アドレス/ホス                                                                                                    | ポート グループの接続先となる SIP サーバの IPv4 アドレス(またはホスト名)を入力します。                                                                                                    |
| ト名 (IPv4 Address<br>or Host Name)                                                                                | このフィールドに IP アドレスまたはホスト名を入力するか、[IPv6 アドレス/ホスト名(IPv6<br>Address or Host Name)]フィールドに IP アドレスまたはホスト名を入力する必要があります(また、該当する場合は、両方のフィールドに情報を入力します)。両方のフィールドを空白のままにすることはできません。                                                                                                    |

| フィールド                            | 説明                                                                                                    |
|----------------------------------|----------------------------------------------------------------------------------------------------|
| IPv6 アドレス/ホス<br>ト名(IPv6 Address  | ポート グループの接続先となる Cisco Unified Communications Manager サーバの IPv6 アドレス(またはホスト名)を入力します。                                                                                                    |
| or Host Name)                    | このフィールドに IP アドレスまたはホスト名を入力するか、[IPv4 アドレス/ホスト名(IPv4<br>Address or Host Name)]フィールドに IP アドレスまたはホスト名を入力する必要があります(また、該当する場合は、両方のフィールドに情報を入力します)。両方のフィールドを空白のままにすることはできません。                                                      |
|                                  | (注) この設定は、Connection だけに適用可能です。IPv6 は、Cisco Unified Communications Manager Business Edition でサポートされていません。                                                                                                    |
|                                  | (注) この設定は、Cisco Unified Communications Manager 連動だけに適用可能です。IPv6 は、他の電話システムとの連動はサポートされていません。                                                                                                    |
| ポート (Port)                       | Cisco Unity Connection が SIP サーバへの接続に使用する IP ポートの番号を入力します。デフォルト<br>設定を使用することを推奨します。                                                                                                    |
|                                  | デフォルト設定:5060                                                                                                    |
| TLS ポート(TLS                      | SIP サーバの TLS ポートを入力します。                                                                                                    |
| Port)                            | デフォルト設定:5061                                                                                                    |
| TFTP サーバ(TFTP S                  | ervers)                                                                                                    |
| 選択項目の削除<br>(Delete Selected)     | Trivial File Transfer Protocol (TFTP; 簡易ファイル転送プロトコル) サーバを削除するには、表示名の左側にあるチェックボックスをオンにして、[選択項目の削除(Delete Selected)]を選択します。<br>複数の TFTP サーバを同時に削除できます。                                                                        |
| 追加(Add)                          | サーバを追加するには、[追加(Add)]ボタンを選択します。新しい行が表示されます。ここで、新<br>しいサーバに適切なデータを入力します。                                                                                                    |
| 順序(Order)                        | ポート グループの接続先となる TFTP サーバの優先順位を入力します。数値の最も小さいサーバがプ<br>ライマリ TFTP サーバで、数値がプライマリよりも大きい場合はセカンダリ サーバです。                                                                                                    |
| IPv4 アドレス/ホス                     | ポート グループの接続先となる TFTP サーバの IPv4 アドレス(またはホスト名)を入力します。                                                                                                    |
| ト名(IPv4 Address<br>or Host Name) | このフィールドに IP アドレスまたはホスト名を入力するか、[IPv6 アドレス/ホスト名(IPv6<br>Address or Host Name)]フィールドに IP アドレスまたはホスト名を入力する必要があります(また、該当する場合は、両方のフィールドに情報を入力します)。両方のフィールドを空白のままにすることはできません。                                                      |
|                                  | <ul> <li>(注) SCCP ポートで Cisco Unified CM 認証および暗号化を使用する場合は、このフィールドに IP<br/>アドレスまたはホスト名を入力します。SCCP ポートの Connection と Cisco Unified CM の<br/>間の暗号化に使用する CTL ファイルには、IPv6 アドレッシングを使用している場合でも、<br/>IPv4 アドレス/ホスト名が必要です。</li> </ul> |
| IPv6 アドレス/ホス                     | ポート グループの接続先となる TFTP サーバの IPv6 アドレス(またはホスト名)を入力します。                                                                                                    |
| ト名(IPv6 Address<br>or Host Name) | このフィールドに IP アドレスまたはホスト名を入力するか、[IPv4 アドレス/ホスト名(IPv4<br>Address or Host Name)]フィールドに IP アドレスまたはホスト名を入力する必要があります(また、該当する場合は、両方のフィールドに情報を入力します)。両方のフィールドを空白のままにすることはできません。                                                      |
|                                  | (注) この設定は、Connection だけに適用可能です。IPv6 は、Cisco Unified Communications Manager Business Edition でサポートされていません。                                                                                                    |
|                                  | (注) この設定は、Cisco Unified Communications Manager 連動だけに適用可能です。IPv6 は、他の電話システムとの連動はサポートされていません。                                                                                                    |
| IPv6 アドレッシング モ                   | ード(IPv6 Addressing Mode)                                                                                                    |

### 表 13-9 [サーバの編集 (Edit Servers)]ページ (続き)

| フィールド                                      | 説明                                                                                                    |
|--------------------------------------------|----------------------------------------------------------------------------------------------------|
| シグナリングの設定<br>(Preference for<br>Signaling) | この設定により、SCCP で Cisco Unified Communications Manager に登録する場合、および SIP 要<br>求を開始する場合のコール制御シグナリング設定が決定されます。この設定は、[システム設定<br>(System Settings)]>[全般設定(General Configuration)]ページの[IP アドレッシング モード(IP<br>Addressing Mode)]オプションが IPv4 および IPv6 に設定されている場合のみ適用可能です。 |
|                                            | リストからオプションを選択し、Connection が発信トラフィックを制御する方法を制御します。                                                                                                    |
|                                            | • IPv4                                                                                                    |
|                                            | • IPv6                                                                                                    |
|                                            | デフォルト設定: IPv4                                                                                                    |
|                                            | (注) このページの設定は、Connection だけに適用可能です。IPv6 は、Cisco Unified Communications Manager Business Edition でサポートされていません。                                                                                                    |
|                                            | (注) この設定は、Cisco Unified CM 連動だけに適用可能です。IPv6 は、他の電話システムとの連動はサポートされていません。                                                                                                    |
| メディアの設定<br>(Preference for<br>Media)       | (SIP 連動専用) この設定により、デュアルスタック(IPv4 および IPv6) デバイスとの通信時に、メ<br>ディア イベントの優先的アドレッシング モードが決定されます。この設定は、[システム設定<br>(System Settings)]>[全般設定(General Configuration)]ページの[IP アドレッシング モード(IP<br>Addressing Mode)]オプションが IPv4 および IPv6 に設定されている場合のみ適用可能です。              |
|                                            | リストからオプションを選択し、Connection がメディア トラフィックを処理する方法を制御します。                                                                                                    |
|                                            | • IPv4                                                                                                    |
|                                            | • IPv6                                                                                                    |
|                                            | デフォルト設定:IPv4                                                                                                    |
|                                            | (注) この設定は、Connection だけに適用されます。IPv6 は、Cisco Unified Communications Manager Business Edition でサポートされていません。                                                                                                    |
|                                            | (注) この設定は、Cisco Unified Communications Manager 連動だけに適用可能です。IPv6 は、他の電話システムとの連動はサポートされていません。                                                                                                    |

#### 表 13-9 [サーバの編集(Edit Servers)] ページ (続き)

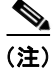

ſ

SCCP および SIP ポート グループは、IPv4 アドレスと IPv6 アドレスの両方をサポートします。ただ し、SIP to DMG/PIMG/TIMG ポート グループは、IPv4 アドレスのみサポートします。IPv6 設定の詳 細については、『*Reconfiguration and Upgrade Guide for Cisco Unity Connection*』ガイドの「Adding or Changing the IPv6 Addresses of Cisco Unity Connection」の章を参照してください。このドキュメン トは、

http://www.cisco.com/en/US/docs/voice\_ip\_comm/connection/9x/upgrade/guide/9xcucrug051.html から入手可能です。

### 関連項目

• 『System Administration Guide for Cisco Unity Connection』 (Release 9.x) の「Managing Phone System Integrations in Cisco Unity Connection 9.x」の章にある「Managing Port Groups in Cisco Unity Connection 9.x」の項

(http://www.cisco.com/en/US/docs/voice\_ip\_comm/connection/9x/administration/guide/9xcucsag x.html から入手可能)。

# 詳細設定の編集

### 表 13-10 [詳細設定の編集(Edit Advanced Settings)]ページ

| フィールド                                         | 説明                                                                                                    |
|-----------------------------------------------|----------------------------------------------------------------------------------------------------|
| 応答後の待機時間<br><sup>ミリ</sup> 秒 (Delay            | Cisco Unity Connection にコールが接続された後、Connection がグリーティングを再生するまでの待機時間をミリ秒単位で入力します。                                                         |
| After Answer<br>Milliseconds)                 | デフォルト設定:0ミリ秒                                                                                                    |
| 発信ガード時間<br>ミリ秒                                | ボイス メッセージ ポートが非アクティブになっている場合、そのポートを Cisco Unity Connection<br>が発信通話に使用できるようになるまでの待機時間をミリ秒単位で入力します。                                      |
| (Outgoing Guard<br>Time<br>Milliseconds)      | デフォルト設定:1,000 ミリ秒                                                                                                    |
| 発信ダイヤル前の待                                     | Cisco Unity Connection が発信通話をダイヤルするまでの待機時間をミリ秒単位で入力します。                                                                                 |
| (Outgoing Pre-Dial<br>Delay                   | デフォルト設定:0ミリ秒                                                                                                    |
| Milliseconds)                                 |                                                                                                    |
| 発信ダイヤル後の待<br>機時間 ミリ秒                          | Cisco Unity Connection が発信通話をダイヤルした後の待機時間をミリ秒単位で入力します。<br>デフォルト設定:0ミリ秒                                                                  |
| (Outgoing Post-Dial<br>Delay<br>Milliseconds) |                                                                                                    |
| DTME K ( b) 4                                 | ※信本が平日たガノトル」た然。 Of a Hite Of a Market いいのに、 が平台」た平日た加加ナスナズの往機吐用                                                                         |
| DIMF タイマル番<br>号間の待機時間                         | 発信者が番号をタイヤルした後、Cisco Unity Connection か受信した番号を処理するまでの待機時間<br>をミリ秒単位で入力します。                                                              |
| (DTMF Interdigit                              | デフォルト設定:300 ミリ秒                                                                                                    |
| Delay                                         |                                                                                                    |
| Milliseconds)                                 |                                                                                                    |
| 録音の DTMF ク<br>リップ ミリ秒                         | メッセージが DTMF タッチトーンで終了している場合に、録音の末尾から切り捨てる時間の長さを<br>ミリ秒単位で入力します。                                                                         |
| (Recording DTMF<br>Clip                       | デフォルト設定:170 ミリ秒                                                                                                    |
| Milliseconds)                                 |                                                                                                    |
| 録音のトーン エキス<br>トラ クリップ                         | 発信者が電話を切断してメッセージを終了した場合に、録音の末尾から切り捨てる時間の長さをミリ<br>秒単位で入力します。この方法でコールが終了された場合、電話システムはトーン(リオーダートー                                          |
| ミリ秒(Recording<br>Tone Extra Clin              | ンなど)を再生することがあります。                                                                                                    |
| Milliseconds)                                 | デフォルト設定:250 ミリ秒                                                                                                    |
| コール情報を待機す<br>る ミリ秒                            | <i>(PIMG/TIMG 連動専用) Cisco Unity Connection</i> がグリーティングを再生する前に、PIMG/TIMG 装置からのコール情報の受信を待機する時間(ミリ秒)。                                     |
| (Wait For Call<br>Information                 | この設定が適用されるのは、TIMG 装置またはアナログ PIMG 装置を使用した連動だけです。この設定は、電話システムの設定によって異なる場合があります。                                                           |
| williseconds)                                 | デフォルト設定:0ミリ秒                                                                                                    |
| リモート パーティ<br>ID<br>(Remote-Party-ID)          | <i>(PIMG/TIMG および SIP 連動専用)</i> ボイス メッセージ ポートのパイロット番号がダイヤルされた場合に、電話機に表示されるテキストを入力します。たとえば、「Cisco Unity Connection voicemail」<br>と入力します。 |

| フィールド                                               | 説明                                                                                                    |
|-----------------------------------------------------|----------------------------------------------------------------------------------------------------|
| DTMF KPML を使<br>用(Use DTMF                          | (PIMG/TIMG およびSIP 連動専用) RFC 4730 に準拠した SIP NOTIFY メッセージを使用してコー<br>ル制御の DTMF 番号を送信する場合は、このチェックボックスをオンにします。                                                                                                    |
| KPML)                                               | デフォルト設定:チェックボックスはオンです。                                                                                                    |
| DTMF RFC 2833 を<br>使用(Use DTMF                      | (PIMG/TIMG およびSIP 連動専用) RFC 2833 に準拠した RTP (オーディオ) ストリームを使用し<br>てコール制御の DTMF 番号を送信する場合は、このチェックボックスをオンにします。                                                                                                    |
| RFC 2833)                                           | デフォルト設定:チェックボックスはオンです。                                                                                                    |
| SIP MWI 要求 (SIP                                     | (PIMG/TIMG 連動専用) 次のいずれかを選択します。                                                                                                    |
| MWI Requests)                                       | • [特定の PIMG/TIMG ポートへのアドレス(Address to Specific PIMG/TIMG Port)]: このオプ<br>ションが選択されている場合、Cisco Unity Connection は、MWI をオンにするために使用した<br>ポートと同一のポートを使用して MWI をオフにします。                                                                                                    |
|                                                     | • [ポート固有でない(Not Port Specific)]: このオプションが選択されている場合、Cisco Unity Connection は使用可能な発信ポートを使用して MWI をオフにします。                                                                                                    |
|                                                     | デフォルト設定:[特定の PIMG/TIMG ポートへのアドレス(Address to Specific PIMG/TIMG Port)]                                                                                                    |
| オーディオ ノーマラ<br>イズ (音量均一化)<br>を有効にする<br>(Enable Audio | ボイス メッセージとユーザ グリーティングの録音音量を Cisco Unity Connection で自動的に調整して、[システム設定 (System Settings)]>[全般設定 (General Configuration)] ページの [録音およ びメッセージのターゲット デシベル レベル (Target Decibel Level for Recordings and Messages)] フィールドの設定と同じにする場合は、このチェックボックスをオンにします。                                                                      |
| Normalization)                                      | デフォルト設定:チェックボックスはオンです。                                                                                                    |
| ノイズ リダクション<br>を有効にする<br>(Enable Noise<br>Reduction) | Cisco Unity Connection でノイズ リダクション(低減)フィルタを有効にして、雑音が多い環境での<br>音質および音声認識の正確さを改善する場合は、このチェックボックスをオンにします。このフィル<br>タは、ポート グループ内のボイス メッセージ ポートへのコールにおける音声認識カンバセーション<br>のユーザによるすべての音声発話、および Connection により録音されるすべての音声に適用されま<br>す。ポート グループ内のボイス メッセージ ポートへのコールにおけるすべての発話および録音され<br>た音声に対し、このフィルタを無効にする場合は、このチェックボックスをオフにします。 |
|                                                     | デフォルト設定・チェックボックスはオンです。                                                                                                    |

### 表 13-10 [詳細設定の編集(Edit Advanced Settings)]ページ (続き)

### 関連項目

Γ

# コーデックのアドバタイズの編集

#### 表 13-11 [コーデックのアドバタイズの編集(Edit Codec Advertising)] ページ

| フィールド                                             | 説明                                                                                                    |
|---------------------------------------------------|----------------------------------------------------------------------------------------------------|
| アドバタイズされて<br>いるコーデック<br>(Advertised<br>Codecs)    | このリストには、Cisco Unity Connection が発信時にアドバタイズする使用可能なコーデック(オー<br>ディオ形式)を移動します。別のコーデックを使用する場合は、電話システムで変換する必要があり<br>ます。 |
| アドバタイズされて<br>いないコーデック<br>(Unadvertised<br>Codecs) | このリストには、Cisco Unity Connection が発信時にアドバタイズしないコーデック(オーディオ形式)を移動します。                                                |

#### 関連項目

• 『System Administration Guide for Cisco Unity Connection』 (Release 9.x) の「Managing Phone System Integrations in Cisco Unity Connection 9.x」の章にある「Managing Port Groups in Cisco Unity Connection 9.x」の項

(http://www.cisco.com/en/US/docs/voice\_ip\_comm/connection/9x/administration/guide/9xcucsag x.html から入手可能)。

# ポートの検索

#### 表 13-12 [ポートの検索 (Search Ports)]ページ

| フィールド                                        | 説明                                                                                                    |  |  |  |
|----------------------------------------------|----------------------------------------------------------------------------------------------------|--|--|--|
| 選択項目の削除<br>(Delete Selected)                 | ポートを削除するには、表示名の左側にあるチェックボックスをオンにして、[選択項目の削除<br>(Delete Selected)]を選択します。複数のポートを同時に削除できます。                                                                               |  |  |  |
| 新規追加(Add<br>New)                             | ポートを追加するには、[新規追加(Add New)]ボタンを選択します。新しいページが開くので、このページに新規ポートに適用するデータを入力します。                                                                                              |  |  |  |
| 表示名(Display<br>Name)                         | (表示専用)ボイス メッセージ ポートの識別に役立つ名前。この名前はポート グループの表示名から<br>作成され、以降にハイフン(-)とボイス メッセージ ポートのシーケンス番号が付加されます。                                                                       |  |  |  |
| 電話システムの表示<br>名(Phone System<br>Display Name) | (表示専用)ポートを使用する電話システム。電話システムの設定を表示および編集するには、この<br>名前を選択します。                                                                                                    |  |  |  |
| 内線番号<br>(Extension)                          | <i>(表示専用)</i> ボイス メッセージ ポートの内線番号(定義されている場合)。                                                                                                    |  |  |  |
| サーバ (Server)                                 | (表示専用) このポートを処理する Cisco Unity Connection のサーバまたはノード (Connection クラ<br>スタが設定されている場合)。                                                                                    |  |  |  |
| 有効 (Enabled)                                 | (表示専用)列が X になっている場合、通常運用中にポートが有効になります。                                                                                                    |  |  |  |
| コールに応答する<br>(Answer Calls)                   | (表示専用)列がXになっている場合、ポートはコールへの応答用に指定されています。                                                                                                    |  |  |  |
| メッセージの通知<br>(Message<br>Notification)        | (表示専用)列がXになっている場合、ポートはユーザへのメッセージ通知用に指定されています。                                                                                                    |  |  |  |
| 発信 MWI (Dialout<br>MWI)                      | (表示専用)列が X になっている場合、ポートは MWI のオン/オフ用に指定されています。                                                                                                    |  |  |  |
| TRAP 接続(TRAP<br>Connection)                  | (表示専用) 列が X になっている場合、ユーザはこのポートを使用することで、電話機を Cisco Unity Connection の Web アプリケーションおよび電子メール クライアントで録音/再生デバイスとして使用できます。通常、[TRAP 接続(TRAP Connection)]には、最も使用率の低いポートを割り当てます。 |  |  |  |
| セキュリティ モード<br>(Security Mode)                | <i>(表示専用)</i> Cisco Unified Communications Manager の認証または暗号化が有効になっているかどう<br>かを示します。                                                                                     |  |  |  |

### 関連項目

# ポートの新規作成

Γ

表 13-13 [ポートの新規作成(New Port)] ページ

| フィールド                                                  | 説明                                                                                                    |  |  |  |  |
|--------------------------------------------------------|----------------------------------------------------------------------------------------------------|--|--|--|--|
| 有効 (Enabled)                                           | 通常運用中にポートを有効にする場合は、このチェックボックスをオンにします。                                                                                              |  |  |  |  |
|                                                        | ポートを無効にするには、このチェックボックスをオフにします。ポートが無効になっている場合に<br>ポートを呼び出すと、呼び出し音は鳴りますが、応答はありません。通常、ポートは、テスト中イン<br>ストーラによってだけ無効になります。               |  |  |  |  |
|                                                        | デフォルト設定:チェックボックスはオンです。                                                                                                    |  |  |  |  |
| ポート数 (Number of Ports)                                 | 追加するボイス メッセージ ポートの数を入力します。                                                                                                    |  |  |  |  |
|                                                        | アノオルト設定: <br>                                                                                                    |  |  |  |  |
| 範囲の最初の内線番<br>号 (Beginning<br>Extension for a<br>Range) | 【番 (PIMG/TIMG 連動専用) 最初のボイス メッセージ ポートの内線番号を入力します。複数のポート<br>追加する場合、最初のポートがこの内線番号を受け取り、次のポートがその次の内線ポートを受け<br>ります。これ以降も同様です。           |  |  |  |  |
|                                                        | <b>注意</b> 入力する内線番号が、他のボイス メッセージ ポートに割り当てられていないことを確認す<br>る必要があります。入力する内線番号がすでに他のポートに割り当てられている場合、電<br>話システム連動が正しく機能しないことがあります。       |  |  |  |  |
| 電話システム<br>(Phone System)                               | ボイス メッセージ ポートが使用する電話システムを選択します。                                                                                                    |  |  |  |  |
| ポート グループ<br>(Port Group)                               | ボイス メッセージ ポートが所属するポート グループを選択します。                                                                                                  |  |  |  |  |
| サーバ (Server)                                           | <i>(Cisco Unified CM SCCP および SIP 連動専用)</i> Cisco Unity Connection クラスタが設定されている<br>場合に、ボイス メッセージ ポートを処理する Connection サーバの名前を選択します。 |  |  |  |  |
| コールに応答する<br>(Answer Calls)                             | ポートをコールへの応答用に指定する場合は、このチェックボックスをオンにします。これらの通話<br>は、識別できない発信者またはユーザからの着信です。                                                         |  |  |  |  |
|                                                        | このポートでコールに応答しない場合は、このチェックボックスをオフにします。                                                                                              |  |  |  |  |
|                                                        | デフォルト設定:チェックボックスはオンです。                                                                                                    |  |  |  |  |
| メッセージ通知を実<br>行する(Perform<br>Message                    | ポートをユーザへのメッセージ通知用に指定する場合は、このチェックボックスをオンにします。稼<br>働率が最も低いポートに [メッセージ通知を実行する(Perform Message Notification)]を割り当て<br>ます。              |  |  |  |  |
| Notification)                                          | デフォルト設定:チェックボックスはオンです。                                                                                                    |  |  |  |  |

| フィールド                                       | 説明                                                                                                    |  |  |
|---------------------------------------------|----------------------------------------------------------------------------------------------------|--|--|
| MWI 要求を送信<br>(Send MWI<br>Requests)         | <i>(シリアル連動では使用されません)</i> ポートを MWI のオン/オフ用に指定する場合は、このチェック<br>ボックスをオンにします。[MWI 要求を送信(Send MWI Requests)] には、最も使用率の低いポー<br>トを割り当てることをお勧めします。                                                                                                    |  |  |
|                                             | 次の点に注意してください。                                                                                                    |  |  |
|                                             | <ul> <li>[ポート グループの基本設定(Port Group Basics)]ページで[メッセージ受信インジケータを有効にする(Enable Message Waiting Indicators)]チェックボックスがオフになっている場合、このチェックボックスはポート グループのすべてのポートで使用不能になります。</li> </ul>                                                                                                    |  |  |
|                                             | <ul> <li>ボイス メッセージ ポートで MWI をオン/オフするには、ポート グループの [ポート グループの<br/>基本設定(Port Group Basics)] ページで [メッセージ受信インジケータを有効にする(Enable<br/>Message Waiting Indicators)] チェックボックスをオンにする必要があります。ポート グループ<br/>の [ポート グループの基本設定(Port Group Basics)] ページで [メッセージ受信インジケータを<br/>有効にする(Enable Message Waiting Indicators)] チェックボックスがオフになっている場合、<br/>ボイス メッセージ ポートは MWI をオン/オフしません。</li> </ul> |  |  |
|                                             | ポート グループのボイス メッセージ ポートによってメッセージ受信インジケータ(MWI) が設定さ<br>れないようにするには、このチェックボックスをオフにします。このチェックボックスがオフになっ<br>ている場合、ボイス メッセージ ポートが MWI 要求を送信するように設定されていても MWI は設定<br>されません。                                                                                                    |  |  |
|                                             | デフォルト設定:チェックボックスはオンです。                                                                                                    |  |  |
| TRAP 接続を許可す<br>る(Allow TRAP<br>Connections) | ユーザが Cisco Unity Connection の Web アプリケーションおよび電子メール クライアントで録音/<br>再生デバイスとして電話機を使用できるようにする場合は、このチェックボックスをオンにします。<br>稼働率が最も低いポートに [TRAP 接続を許可する(Allow TRAP Connections)] を割り当てます。                                                                                                    |  |  |
|                                             | デフォルト設定:チェックボックスはオンです。                                                                                                    |  |  |
| セキュリティ モード<br>(Security Mode)               | <i>(Cisco Unified CM SCCP 連動専用)</i> ボイス メッセージ ポートに使用する Cisco Unified Communications Manager セキュリティ モードを選択します。                                                                                                    |  |  |
|                                             | デフォルト設定:[非セキュア (Non-secure)]                                                                                                    |  |  |

#### 表 13-13 [ポートの新規作成(New Port)] ページ (続き)

#### 関連項目

# ポートの基本設定

#### 表 13-14 [ポートの基本設定 (Port Basics)]ページ

| フィールド               | 説明                                                                                                    |
|---------------------|----------------------------------------------------------------------------------------------------|
| 有効(Enabled)         | 通常運用中にポートを有効にする場合は、このチェックボックスをオンにします。                                                                                |
|                     | ポートを無効にするには、このチェックボックスをオフにします。ポートが無効になっている場合に<br>ポートを呼び出すと、呼び出し音は鳴りますが、応答はありません。通常、ポートは、テスト中イン<br>ストーラによってだけ無効になります。 |
|                     | デフォルト設定:チェックボックスはオンです。                                                                                               |
| ポート名 (Port<br>Name) | (表示専用)ボイス メッセージ ポートの識別に役立つ名前。この名前はポート グループの表示名から<br>作成され、以降にハイフン(-)とボイス メッセージ ポートのシーケンス番号が付加されます。                    |

| フィールド                               | 説明                                                                                                    |  |  |  |  |
|-------------------------------------|----------------------------------------------------------------------------------------------------|--|--|--|--|
| 再起動(Restart)                        | ボイス メッセージ ポートを再起動するには、このボタンを選択します。<br>▲                                                                                                    |  |  |  |  |
|                                     | <b>注意</b><br>ボイス メッセージ ポートを再起動すると、そのポートで進行中のコールはすべて終了しま<br>す。Cisco Unity Connection Serviceability では、ポートでの新しい着信コールの受け入れ<br>を[ツール(Tools)]>[クラスタの管理(Cluster Management)]ページで停止できます。                                                                                                    |  |  |  |  |
| 電話システム<br>(Phone System)            | (表示専用) ボイス メッセージ ポートを使用する電話システムの表示名。                                                                                                    |  |  |  |  |
| ポート グループ<br>(Port Group)            | <i>(表示専用)</i> ボイス メッセージ ポートが所属するポート グループ。                                                                                                    |  |  |  |  |
| 内線番号<br>(Extension)                 | (PIMG/TIMG 連動専用)電話システムがポートへの接続に使用する内線番号を入力します。                                                                                                    |  |  |  |  |
| サーバ (Server)                        | <i>(Cisco Unified CM SCCP および SIP 連動専用)</i> Cisco Unity Connection クラスタが設定されている<br>場合に、ボイス メッセージ ポートを処理する Connection サーバの名前を選択します。                                                                                                    |  |  |  |  |
| コールに応答する<br>(Answer Calls)          | ポートをコールへの応答用に指定する場合は、このチェックボックスをオンにします。これらの通話<br>は、識別できない発信者またはユーザからの着信です。                                                                                                    |  |  |  |  |
|                                     | このポートでコールに応答しない場合は、このチェックボックスをオフにします。                                                                                                    |  |  |  |  |
|                                     | デフォルト設定:チェックボックスはオンです。                                                                                                    |  |  |  |  |
| メッセージ通知を実<br>行する(Perform<br>Message | ポートをユーザへのメッセージ通知用に指定する場合は、このチェックボックスをオンにします。稼<br>働率が最も低いポートに [メッセージ通知を実行する(Perform Message Notification)]を割り当て<br>ます。                                                                                                    |  |  |  |  |
| Notification)                       | デフォルト設定:チェックボックスはオンです。                                                                                                    |  |  |  |  |
| MWI 要求を送信<br>(Send MWI<br>Requests) | <i>(シリアル連動では使用されません)</i> ポートを MWI のオン/オフ用に指定する場合は、このチェック<br>ボックスをオンにします。[MWI 要求を送信(Send MWI Requests)] には、最も使用率の低いポー<br>トを割り当てることをお勧めします。                                                                                                    |  |  |  |  |
|                                     | 次の点に注意してください。                                                                                                    |  |  |  |  |
|                                     | <ul> <li>[ポート グループの基本設定(Port Group Basics)]ページで[メッセージ受信インジケータを有効にする(Enable Message Waiting Indicators)]チェックボックスがオフになっている場合、このチェックボックスはポート グループのすべてのポートで使用不能になります。</li> </ul>                                                                                                    |  |  |  |  |
|                                     | <ul> <li>ボイス メッセージ ポートで MWI をオン/オフするには、ポート グループの [ポート グループの<br/>基本設定 (Port Group Basics)] ページで [メッセージ受信インジケータを有効にする (Enable<br/>Message Waiting Indicators)] チェックボックスをオンにする必要があります。ポート グループ<br/>の [ポート グループの基本設定 (Port Group Basics)] ページで [メッセージ受信インジケータを<br/>有効にする (Enable Message Waiting Indicators)] チェックボックスがオフになっている場合、<br/>ボイス メッセージ ポートは MWI をオン/オフしません。</li> </ul> |  |  |  |  |
|                                     | ポート グループのボイス メッセージ ポートによってメッセージ受信インジケータ(MWI) が設定さ<br>れないようにするには、このチェックボックスをオフにします。このチェックボックスがオフになっ<br>ている場合、ボイス メッセージ ポートが MWI 要求を送信するように設定されていても MWI は設定<br>されません。                                                                                                    |  |  |  |  |
|                                     | デフォルト設定:チェックボックスはオンです。                                                                                                    |  |  |  |  |

### 表 13-14 [ポートの基本設定(Port Basics)] ページ (続き)

Γ

| フィールド                                                     | 説明                                                                                                    |
|-----------------------------------------------------------|----------------------------------------------------------------------------------------------------|
| TRAP 接続を許可す<br>る(Allow TRAP<br>Connections)               | ユーザが Cisco Unity Connection の Web アプリケーションおよび電子メール クライアントで録音 /<br>再生デバイスとして電話機を使用できるようにする場合は、このチェックボックスをオンにします。<br>稼働率が最も低いポートに [TRAP 接続を許可する(Allow TRAP Connections)] を割り当てます。 |
|                                                           | デフォルト設定:チェックボックスはオンです。                                                                                                    |
| 発信ハント オーダー<br>(Outgoing Hunt<br>Order)                    | <i>(Cisco Unified CM SCCP および PIMG/TIMG 連動専用)</i> ポートが発信通話に使用される場合に、<br>ポートの優先順位を入力します。                                                                                         |
|                                                           | 使用可能なポートのハント オーダーが同じ値になっている場合、Cisco Unity Connection は最も長時間アイドル状態になっているポートを使用します。                                                                                               |
| セキュリティ モード<br>(Security Mode)                             | <i>(Cisco Unified CM SCCP 連動専用)</i> ボイス メッセージ ポートに使用する Cisco Unified Communications Manager セキュリティ モードを選択します。                                                                   |
|                                                           | デフォルト設定:[非セキュア (Non-secure)]                                                                                                    |
| SCCP (Skinny) デ<br>バイス名 (SCCP<br>(Skinny) Device<br>Name) | <i>(表示専用)</i> Cisco Unified Communications Manager がボイス メッセージ ポートに割り当てたデバイ<br>ス名。このデバイス名は、トラブルシューティングで役立つ場合があります。                                                               |
| 証明書の表示<br>(View Certificate)                              | <i>(Cisco Unified CM SCCP 連動専用)</i> ボイス メッセージ ポートのデバイス証明書データを表示するには、このボタンを選択します。                                                                                                |

#### 表 13-14 [ポートの基本設定(Port Basics)] ページ (続き)

#### 関連項目

『System Administration Guide for Cisco Unity Connection』(Release 9.x)の「Managing Phone System Integrations in Cisco Unity Connection 9.x」の章にある「Managing Ports in Cisco Unity Connection 9.x」の項(http://www.cisco.com/en/US/docs/voice\_ip\_comm/connection/9x/administration/guide/9xcucsag x.html から入手可能)。

# ポート証明書の表示

#### 表 13-15 [ポート証明書の表示 (View Port Certificate)]ページ

| フィールド           | 説明                               |
|-----------------|----------------------------------|
| サブジェクト          | (表示専用) ポート証明書の Subject フィールドの内容。 |
| (Subject)       |                                  |
| 発行者(Issuer)     | (表示専用)ポート証明書の Issuer フィールドの内容。   |
| 有効期限の開始         | (表示専用) ポート証明書の有効期限の開始日時。         |
| (Valid From)    |                                  |
| 有効期限の終了         | (表示専用) ポート証明書の有効期限の終了日時。         |
| (Valid Until)   |                                  |
| バージョン           | (表示専用)ポート証明書のバージョン。              |
| (Version)       |                                  |
| シリアル番号          | (表示専用)ポート証明書のシリアル番号。             |
| (Serial Number) |                                  |

| フィールド              | 説明                                             |
|--------------------|------------------------------------------------|
| 証明書テキスト            | (表示専用)ポート証明書のテキストの内容。                          |
| (Certificate Text) |                                                |
| 秘密鍵(Private        | (表示専用)ポート証明書の暗号化された秘密鍵。                        |
| Key)               |                                                |
| 新規作成(Generate      | すべてのボイス メッセージ ポートについて新しいポート証明書を生成するには、このボタンを選択 |
| New)               | します。                                           |

### 表 13-15 [ポート証明書の表示 (View Port Certificate)] ページ (続き)

### 関連項目

• 『System Administration Guide for Cisco Unity Connection』(Release 9.x) の「Managing Phone System Integrations in Cisco Unity Connection 9.x」の章にある「Managing Ports in Cisco Unity Connection 9.x」の項 (http://www.sisco.com/op/US/docs/wsico.ip.comm/connection/0x/odministration/wsido/0xouscog

(http://www.cisco.com/en/US/docs/voice\_ip\_comm/connection/9x/administration/guide/9xcucsag x.html から入手可能)。

# Speech Connect ポート

表 13-16

ſ

[Speech Connect ポート (Speech Connect Port)] ページ

| フィールド                                 | 説明                                                                  |  |  |  |  |
|---------------------------------------|---------------------------------------------------------------------|--|--|--|--|
| Connection サーバ<br>(Connection Server) | Speech Connect ポートを設定する Connection サーバの名前を選択します。                    |  |  |  |  |
| ポート数(Number<br>of Ports)              | 設定する Speech Connect ポートの数を入力します。                                    |  |  |  |  |
|                                       | (注) [ポート数 (Number of Ports)]フィールドで指定するポートの数は、音声ポートの最大数以下にする必要があります。 |  |  |  |  |

# 電話システムのトランクの検索

### 表 13-17 [電話システムのトランクの検索(Search Phone System Trunks)] ページ

| フィールド                                                   | 説明                                                                                                    |
|---------------------------------------------------------|----------------------------------------------------------------------------------------------------|
| 選択項目の削除<br>(Delete Selected)                            | 電話システムのトランクを削除するには、表示名の左側にあるチェックボックスをオンにして、[選<br>択項目の削除(Delete Selected)]を選択します。複数の電話システムのトランクを同時に削除でき<br>ます。 |
| 新規追加(Add<br>New)                                        | 電話システムのトランクを追加するには、[新規追加(Add New)]ボタンを選択します。新しいページが開くので、このページに新しい電話システムのトランクに適用するデータを入力します。                   |
| 発信側電話システム<br>の表示名(From<br>Phone System<br>Display Name) | (表示専用) コールを別の電話システムに送信するためのトランク アクセス コードを Cisco Unity Connection がダイヤルした場合に、コールの転送元となる電話システム。                 |

| フィールド          | 説明                                                           |
|----------------|--------------------------------------------------------------|
| 受信側電話システム      | (表示専用) トランク アクセス コードがダイヤルされた場合に、電話システム トランクの接続先とな            |
| の表示名 (Io Phone | る電話システム。                                                     |
| System Display |                                                              |
| Name)          |                                                              |
| トランク アクセス      | (表示専用) コールを [発信側電話システム (From Phone System)] フィールドの電話システムから [ |
| コード (Trunk     | 受信側電話システム(To Phone System)]フィールドの電話システムに転送する場合に、             |
| Access Code)   | Cisco Unity Connection がダイヤルする番号。                            |

#### 表 13-17 [電話システムのトランクの検索 (Search Phone System Trunks)] ページ (続き)

### 関連項目

# 電話システム トランクの新規作成

| 表 13-18 | [電話システム | トランクの新規作成 | (New Phone System Trunk) | ]ページ |
|---------|---------|-----------|--------------------------|------|
|---------|---------|-----------|--------------------------|------|

| フィールド                                  | 説明                                                                                                    |
|----------------------------------------|----------------------------------------------------------------------------------------------------|
| 発信側電話システム<br>(From Phone<br>System)    | コールを別の電話システムに送信するためのトランク アクセス コードを Cisco Unity Connection が<br>ダイヤルした場合に、コールの転送元となる電話システムを選択します。                                                               |
| 受信側電話システム<br>(To Phone System)         | トランク アクセス コードがダイヤルされた場合に、電話システム トランクの接続先となる電話システムを選択します。                                                                                                    |
| トランク アクセス<br>コード(Trunk<br>Access Code) | コールを [発信側電話システム (From Phone System)]フィールドの電話システムから [受信側電話<br>システム (To Phone System)]フィールドの電話システムに転送する場合に、Cisco Unity<br>Connection がダイヤルするトランク アクセス コードを入力します。 |

### 関連項目

『System Administration Guide for Cisco Unity Connection』(Release 9.x)の「Managing Phone System Integrations in Cisco Unity Connection 9.x」の章にある「Managing Phone System Trunks in Cisco Unity Connection 9.x」の項
(http://www.cisco.com/en/US/docs/voice\_ip\_comm/connection/9x/administration/guide/9xcucsag x.html から入手可能)。

1

## ルート証明書の表示

### 表 13-19 [ルート証明書の表示 (View Root Certificate)]ページ

| フィールド                   | 説明                                      |
|-------------------------|-----------------------------------------|
| サブジェクト                  | <i>(表示専用)</i> ルート証明書の Subject フィールドの内容。 |
| (Subject)               |                                         |
| 発行者(Issuer)             | (表示専用) ルート証明書の Issuer フィールドの内容。         |
| 有効期限の開始<br>(Valid From) | (表示専用) ルート証明書の有効期限の開始日時。                |

| フィールド                                                   | 説明                                                                              |
|---------------------------------------------------------|---------------------------------------------------------------------------------|
| 有効期限の終了<br>(Valid Until)                                | (表示専用) ルート証明書の有効期限の終了日時。                                                        |
| バージョン<br>(Version)                                      | (表示専用) ルート証明書のバージョン。                                                            |
| ファイル名(File<br>Name)                                     | (表示専用) ルート証明書のファイル名。                                                            |
| シリアル番号<br>(Serial Number)                               | (表示専用) ルート証明書のシリアル番号。                                                           |
| 証明書テキスト<br>(Certificate Text)                           | (表示専用) ルート証明書のテキストの内容。                                                          |
| 秘密鍵 (Private<br>Key)                                    | (表示専用) ルート証明書の暗号化された秘密鍵。                                                        |
| 右クリックして証明<br>書をファイルとして                                  | このリンクを右クリックして [対象をファイルに保存(Save Target As)]を選択すると、ルート証明<br>書を指定位置にファイルとして保存できます。 |
| 保存(Right-Click<br>to Save the<br>Certificate as a File) | このファイル名は、表示されている名前と同じものにして、拡張子は htm ではなく 0 にする必要があることに注意してください。                 |
| 新規作成(Generate<br>New)                                   | すべてのボイス メッセージ ポートについて新しいルート証明書と新しいポート証明書を生成するに<br>は、このボタンを選択します。                |

#### 表 13-19 [ルート証明書の表示 (View Root Certificate)]ページ (続き)

#### 関連項目

『System Administration Guide for Cisco Unity Connection』(Release 9.x)の「Managing Phone System Integrations in Cisco Unity Connection 9.x」の章にある「Security in Cisco Unity Connection 9.x (Cisco Unified Communications Manager Integrations Only)」の項 (http://www.cisco.com/en/US/docs/voice\_ip\_comm/connection/9x/administration/guide/9xcucsag x.html から入手可能)。

# SIP 証明書の検索

Γ

### 表 13-20 [SIP 証明書の検索(Search SIP Certificates)] ページ

| フィールド                        | 説明                                                                                             |
|------------------------------|------------------------------------------------------------------------------------------------|
| 選択項目の削除<br>(Delete Selected) | SIP 証明書を削除するには、表示名の左側にあるチェックボックスをオンにして、[選択項目の削除(Delete Selected)]を選択します。複数の SIP 証明書を同時に削除できます。 |
| 新規追加(Add<br>New)             | SIP 証明書を追加するには、[新規追加(Add New)]ボタンを選択します。新しいページが開くので、このページに新規 SIP 証明書に適用するデータを入力します。            |
| 表示名(Display<br>Name)         | (表示専用) SIP 証明書の名前。                                                                             |
| 件名(Subject<br>Name)          | (表示専用) Cisco Unified CM Administration の SIP トランクの SIP 証明書にある件名と一致する件<br>名。                    |

#### 関連項目

『System Administration Guide for Cisco Unity Connection』(Release 9.x) の「Managing Phone System Integrations in Cisco Unity Connection 9.x」の章にある「Security in Cisco Unity Connection 9.x (Cisco Unified Communications Manager Integrations Only)」の項 (http://www.cisco.com/en/US/docs/voice\_ip\_comm/connection/9x/administration/guide/9xcucsag x.html から入手可能)。

# 新規 SIP 証明書

#### 表 13-21 SIP 証明書の新規作成(New SIP Certificate)

| フィールド                | 説明                                                                                                    |  |
|----------------------|----------------------------------------------------------------------------------------------------|--|
| 表示名(Display<br>Name) | SIP 証明書の識別に役立つ名前を入力します。                                                                                                    |  |
| 件名(Subject<br>Name)  | Cisco Unified CM Administration の SIP トランクの SIP 証明書にある件名と一致する件名を入力します。                                                                      |  |
|                      | <b>注意</b><br>この件名は、Cisco Unified Communications Manager で使用される SIP 証明書の件名と一<br>致している必要があります。一致していない場合、Cisco Unified CM の認証および暗号化<br>は失敗します。 |  |

#### 関連項目

『System Administration Guide for Cisco Unity Connection』(Release 9.x)の「Managing Phone System Integrations in Cisco Unity Connection 9.x」の章にある「Security in Cisco Unity Connection 9.x (Cisco Unified Communications Manager Integrations Only)」の項 (http://www.cisco.com/en/US/docs/voice\_ip\_comm/connection/9x/administration/guide/9xcucsag x.html から入手可能)。

# SIP 証明書の編集

#### 表 13-22 [SIP 証明書の編集(Edit SIP Certificate)] ページ

| フィールド                | 説明                                                                                                    |  |  |
|----------------------|----------------------------------------------------------------------------------------------------|--|--|
| 表示名(Display<br>Name) | SIP 証明書の識別に役立つ名前を入力します。                                                                                                    |  |  |
| 件名(Subject<br>Name)  | Cisco Unified CM Administration の SIP トランクの SIP 証明書にある件名と一致する件名を入た<br>す。<br><u> 注意</u><br>この件名は、Cisco Unified Communications Manager で使用される SIP 証明書の件名 |  |  |
|                      | 致している必要があります。一致していない場合、Cisco Unified CM の認証および暗号化<br>は失敗します。                                                                                           |  |  |
| サブジェクト<br>(Subject)  | (表示専用) SIP 証明書の Subject フィールドの内容。                                                                                                    |  |  |

| フィールド                         | 説明                               |
|-------------------------------|----------------------------------|
| 発行者(Issuer)                   | (表示専用) SIP 証明書の Issuer フィールドの内容。 |
| 有効期限の開始<br>(Valid From)       | (表示専用) SIP 証明書の有効期限の開始日時。        |
| 有効期限の終了<br>(Valid Until)      | (表示専用)SIP 証明書の有効期限の終了日時。         |
| バージョン<br>(Version)            | (表示専用) SIP 証明書のバージョン。            |
| シリアル番号<br>(Serial Number)     | (表示専用)SIP 証明書のシリアル番号。            |
| 証明書テキスト<br>(Certificate Text) | (表示専用)SIP 証明書のテキストの内容。           |
| 秘密鍵 (Private<br>Key)          | (表示専用) SIP 証明書の暗号化された秘密鍵。        |
| 新規作成(Generate<br>New)         | 新しい SIP 証明書を生成するには、このボタンを選択します。  |

#### 表 13-22 [SIP 証明書の編集(Edit SIP Certificate)] ページ(続き)

### 関連項目

『System Administration Guide for Cisco Unity Connection』(Release 9.x) の「Managing Phone System Integrations in Cisco Unity Connection 9.x」の章にある「Security in Cisco Unity Connection 9.x (Cisco Unified Communications Manager Integrations Only)」の項 (http://www.cisco.com/en/US/docs/voice\_ip\_comm/connection/9x/administration/guide/9xcucsag x.html から入手可能)。

# SIP セキュリティ プロファイルの検索

| 表 13-23 | [SIP セキュリティ プロファイルの検索(Search SIP Security Profiles)] ペー | -ジ |
|---------|---------------------------------------------------------|----|
|---------|---------------------------------------------------------|----|

| フィールド                        | 説明                                                                                                    |
|------------------------------|----------------------------------------------------------------------------------------------------|
| 選択項目の削除<br>(Delete Selected) | SIP セキュリティ プロファイルを削除するには、表示名の左側にあるチェックボックスをオンにして、[選択項目の削除 (Delete Selected)]を選択します。複数の SIP セキュリティ プロファイルを同時に削除できます。 |
| 新規追加(Add<br>New)             | SIP セキュリティ プロファイルを追加するには、[新規追加(Add New)]ボタンを選択します。新<br>しいページが開くので、このページに新規 SIP セキュリティ プロファイルに適用するデータを入力し<br>ます。     |
| 表示名(Display<br>Name)         | (表示専用) SIP セキュリティ プロファイルの名前。                                                                                        |

### 関連項目

ſ

『System Administration Guide for Cisco Unity Connection』(Release 9.x)の「Managing Phone System Integrations in Cisco Unity Connection 9.x」の章にある「Security in Cisco Unity Connection 9.x (Cisco Unified Communications Manager Integrations Only)」の項(http://www.cisco.com/en/US/docs/voice\_ip\_comm/connection/9x/administration/guide/9xcucsag x.html から入手可能)。

# 新規 SIP セキュリティ プロファイル

表 13-24

[SIP セキュリティ プロファイルの新規作成(New SIP Security Profile)] ページ

| フィールド              | 説明                                                                                                    |  |  |
|--------------------|----------------------------------------------------------------------------------------------------|--|--|
| ポート (Port)         | ボイス メッセージ ポートの SIP トランク認証および暗号化で Cisco Unified Communications Manager サーバが使用するポート。                                                         |  |  |
|                    | (注) TLS による SIP セキュリティと TLS 以外の SIP セキュリティの両方で、同じポートを使用することはできません。                                                                         |  |  |
| TLS を実行(Do<br>TLS) | Cisco Unity Connection と Cisco Unified Communications Manager サーバ間で SIP トランクを使用<br>して送信されるコール シグナリング メッセージを暗号化する場合は、このチェックボックスをオン<br>にします。 |  |  |
|                    | Connection と Cisco Unified CM サーバ間で SIP トランクを使用して送信されるコール シグナリング<br>メッセージを暗号化しない場合は、このチェックボックスをオフにします。<br>▲                                |  |  |
|                    | 注意 このチェックボックスをオンにした場合は、Cisco Unified CM サーバでも TLS を有効に<br>する必要があります。有効にしない場合、SIP セキュリティが正常に機能しない可能性が<br>あります。                              |  |  |

### 関連項目

『System Administration Guide for Cisco Unity Connection』(Release 9.x)の「Managing Phone System Integrations in Cisco Unity Connection 9.x」の章にある「Security in Cisco Unity Connection 9.x (Cisco Unified Communications Manager Integrations Only)」の項(http://www.cisco.com/en/US/docs/voice\_ip\_comm/connection/9x/administration/guide/9xcucsag x.html から入手可能)。

# SIP セキュリティ プロファイルの編集

| 表 13-25 | [SIP セキュリティ | プロファイルの編集 | (Edit SIP Security Prof | ile)] ページ |
|---------|-------------|-----------|-------------------------|-----------|
|---------|-------------|-----------|-------------------------|-----------|

| フィールド              | 説明                                                                                                    |  |  |
|--------------------|----------------------------------------------------------------------------------------------------|--|--|
| ポート (Port)         | ボイス メッセージ ポートの SIP トランク認証および暗号化で Cisco Unified Communications Manager サーバが使用するポート。                                                         |  |  |
|                    | (注) TLS による SIP セキュリティと TLS 以外の SIP セキュリティの両方で、同じポートを使用することはできません。                                                                         |  |  |
| TLS を実行(Do<br>TLS) | Cisco Unity Connection と Cisco Unified Communications Manager サーバ間で SIP トランクを使用<br>して送信されるコール シグナリング メッセージを暗号化する場合は、このチェックボックスをオン<br>にします。 |  |  |
|                    | Connection と Cisco Unified CM サーバ間で SIP トランクを使用して送信されるコール シグナリング<br>メッセージを暗号化しない場合は、このチェックボックスをオフにします。<br>▲                                |  |  |
|                    | 注意 このチェックボックスをオンにした場合は、Cisco Unified CM サーバでも TLS を有効に<br>する必要があります。有効にしない場合、SIP セキュリティが正常に機能しない可能性が<br>あります                               |  |  |

#### 関連項目

ſ

『System Administration Guide for Cisco Unity Connection』(Release 9.x)の「Managing Phone System Integrations in Cisco Unity Connection 9.x」の章にある「Security in Cisco Unity Connection 9.x (Cisco Unified Communications Manager Integrations Only)」の項 (http://www.cisco.com/en/US/docs/voice\_ip\_comm/connection/9x/administration/guide/9xcucsag x.html から入手可能)。

■ SIP セキュリティ プロファイルの編集